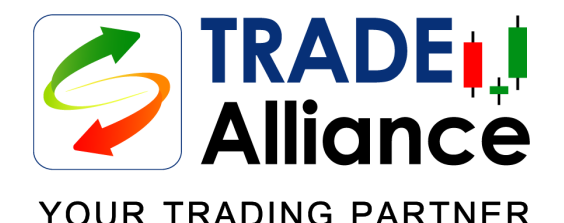

# คู่มือการใช้งานโปรแกรม TRADE Alliance บน iPhone Part 2/2

This document contains information proprietary to Bisnews AFE Group and may not be reproduced, disclosed or used in whole or part without the express written permission of Bisnews AFE Group.

© 2015 Bisnews AFE Group. All Rights Reserved.

เพื่อนร่วมทางของนักลงทุนทุกท่าน ทันสมัย ใช้งานง่าย ข้อมูลครบถ้วน และคล่องตัว

**สะดวกยิ่งขึ้น!** ด้วยการทำงานบน **iPhone ทุกรุ่น** ซึ่งรองรับระบบปฏิบัติการ **iOS 8 ขึ้นไป** 

TRADE Alliance เพื่อนร่วมทางของนักลงทุนทุกท่าน นำเสนอข้อมูล ความเคลื่อนไหวแบบเรียลไทม์ของราคาหุ้นและวอแรนท์ รวมทั้งสัญญาฟิวเจอร์ และออปชั่น เพื่อให้ท่านใช้ประกอบการตัดสินใจลงทุนได้อย่างฉับไว

ยิ่งกว่านั้น **TRADE Alliance** ยังให้ท่านสามารถส่งคำสั่งซื้อขายหุ้น วอแรนท์ DW และ ETF ได้อย่างสะดวกและคล่องตัวจากทุกหน้าต่างการใช้งาน

ข้อมูลราคาใน **TRADE Alliance** เป็นการนำเสนอในรูปแบบ push mode ดังนั้นท่านไม่จำเป็นต้อง refresh หรือ reload ข้อมูลตราบใดที่ท่านยังเชื่อมต่อ กับ Internet

**TRADE Alliance** เตรียมหน้าต่างการใช้งาน (Workspace) ทั้งในส่วนของข้อมูล และส่วนของการซื้อขาย แสดงผลบน 2 เฉดสี (Theme) ให้ท่านเลือกใช้งานได้ ตามความคุ้นชินของตนเอง

์ คู่มือการใช้งานโปรแกรม TRADE Alliance บน iPhone

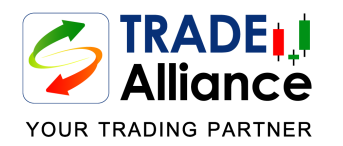

# สารบัญ Part 2

| หน้าต่าง | Workspace - Quote       | L |
|----------|-------------------------|---|
| หน้าต่าง | Workspace - Top Ranking | 4 |
| หน้าต่าง | News                    | 5 |
| หน้าต่าง | Chart                   | 5 |
| หน้าต่าง | Watchlist               | 9 |
| หน้าต่าง | Ticker1                 | 0 |
| หน้าต่าง | Index1                  | 1 |

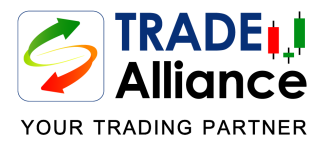

## หน้าต่าง Workspace - Quote (1)

|                      | O Seco               |                 |            |                  |          |
|----------------------|----------------------|-----------------|------------|------------------|----------|
|                      |                      |                 |            |                  |          |
|                      | Last 48              | 32.00           | $\wedge$   | +12.00<br>+2.55% |          |
|                      | <sup>Bid</sup> 480.0 | 00              | 48         | Offer<br>32.00   |          |
|                      | B Vol                | Bid             | Offer      | O Vol            | 3        |
|                      | 263.5K               | 480.00          | 482.00     | 182.6K           |          |
|                      | 218.4K               | 478.00          | 484.00     | 160.8K           |          |
| 2                    | 179.2K               | 476.00          | 486.00     | 235.25K          |          |
|                      | 86,250               | 474.00          | 488.00     | 138.55K          |          |
|                      | 104.95K              | 472.00          | 490.00     | 86.000           |          |
|                      | 15:05 B              | 100 482.00      | Proi Open2 | 480.00           |          |
|                      | 15:05 B              | 450 482.00      | Open 1     | 476.00           |          |
|                      | 15:05 S              | 50 480.00       | Open 2     | 480.00           |          |
|                      | 15:05 B              | 500 482.00      | High       | 482.00           |          |
|                      | 15:04 B              | 50 482.00       | Low        | 474.00           | <u> </u> |
|                      | 15:04 S              | 100 480.00      | Ceiling    | 610.00           |          |
|                      | 15:04 B              | 150 482.00      | Floor      | 329.00           |          |
|                      | 15:04 S              | 200 480.00      | Prev Cls   | 470.00           |          |
|                      | Avg.                 | 478.1900        | Buy        | 68.58%           |          |
|                      | Avg. Buy             | 478.85          | Sell       | 31.43%           |          |
|                      | Avg. Sell            | 476.95          | Volume     | 1,373,050        |          |
|                      | Value                | 656,584,700     | Avg 5D Vol | 2,938,323        |          |
|                      | 52W High             | 554.00          | P/E        | 13.54            |          |
| tap 🔜                | Mkt Can              | 4 18.00<br>564B | P/BV       | 2.90             |          |
| เพอเลอก<br>Workspace | %Mkt Cap             | 4.34%           | EPS        | 20.79            |          |
| Offer Workspace      | Yield                | 2.66%           | DPS        | 7.50             |          |
|                      |                      |                 | MW         |                  |          |
|                      |                      |                 | <u></u>    |                  | 4        |
| ມູລ                  | 476                  |                 |            |                  |          |
|                      |                      |                 |            |                  |          |

### Quote

- Trade Log แสดงรายการซื้อขายล่าสุดของ Instrument นั้นๆ 10 รายการ
- 5Bid/5Offer แสดงราคา Bid/Offer ที่ดีที่สุด และราคา 5 Bid/5Offer พร้อมทั้งปริมาณการเสนอชื้อ/เสนอขาย 5 อันดับแรก
- 3. Bid/Offer Strength Bar แถบแสดงการเปรียบเทียบปริมาณ Bid/Offer
- 4. Minute Tick Chart กราฟแสดงความเคลื่อนไหวของราคาระหว่างวัน
- 5. **Quote Info** ข้อมูลความเคลื่อนไหวของราคาและปริมาณการซื้อขาย ของ Instrument นั้น รวมถึงข้อมูลปัจจัยพื้นฐานและ อัตราส่วนทางการเงิน และข้อมูล Warrant & Futures

#### 5.1 Stock/ETF

Last - ราคาล่าสดที่มีการซื้อ/ขาย Change (%) - การเปลี่ยนแปลงของราคาล่าสดเทียบกับราคาปิดของ วันก่อนหน้า (บาท) และ (%) Proj Open - ราคาที่คาดว่าจะเปิดตลาดภาคเช้าและภาคบ่าย Open 1 | 2 - ราคาเปิดภาคเช้าและภาคบ่าย High | Low - ราคาสูงสุด | ราคาต่ำสุด ของวัน Ceiling | Floor - ช่วงราคาที่สามารถชื้อ/ขาย ได้กำหนดไว้ที่ +/- 30% จากราคาปิดวันก่อนหน้า Prev. Close - ราคาปิดของวันก่อนหน้า Avg. - ราคาซื้อขายเฉลี่ย Avg Buy | Sell - ราคาเฉลี่ยของการซื้อ | ขาย %Buy | %Sell - มูลค่าการซื้อ | ขาย (%) Volume - ปริมาณการซื้อขายรวมของวัน (หุ้น) Avg. 5-Day Vol - ปริมาณซื้อขายเฉลี่ย 5 วันย้อนหลัง (หุ้น) Value - มลค่าการซื้อขายรวมของวัน (บาท) 52W High | Low - ราคาสูงสุด | ต่ำสุด ในรอบ 1 ปี (52 สัปดาห์) P/E | P/BV - อัตราส่วนราคาต่อกำไรสุทธิต่อหุ้น | อัตราส่วนราคาต่อ มลค่าทางบัญชีต่อห<sup>ั</sup>น DPS | %Yield - เงินปันผลต่อหุ้น (บาท) | อัตราผลตอบแทน (%) EPS - กำไรต่อหุ้น (บาท) Mkt Cap - มูลค่ากิจการตามราคาในตลาดของบริษัทนั้น (บาท) %Mkt Cap - มลค่ากิจการตามราคาในตลาดของบริษัทนั้นเทียบกับมลค่า ก<sup>ิ้</sup>จการรวมในตลาดทั้งหมดของ SET (%)

### วิธีเรียกดู Quote

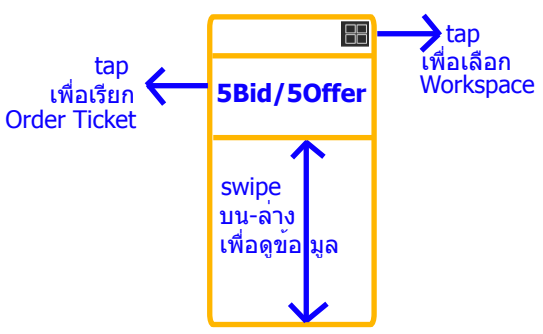

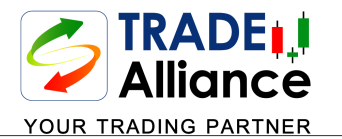

## หน้าต่าง Works pace - Quote (2)

|           | Q SAWAD-W1                                       |                         |                              |                        |             |
|-----------|--------------------------------------------------|-------------------------|------------------------------|------------------------|-------------|
|           | Last<br>13                                       | .90                     | +11.                         | 1.40<br>.20%           |             |
|           | <sup>Bid</sup> 13.90                             |                         | 14.0                         | Offer<br>00            | <b>(</b> 2) |
|           | B Vol<br>43,800                                  | Bid<br>13.90            | Offer<br>14.00               | 0 Vol<br>12,600        | 3           |
| 2         | 5,000<br>56,400                                  | 13.80<br>13.70          | 14.10<br>14.20               | 96,300<br>189.6K       |             |
|           | 71,000                                           | 13.60                   | 14.30                        | 125.4K                 |             |
|           | 16:37 598.6K                                     | 13.50                   | 14.40<br>Intrinsic           | 0.00                   |             |
|           | 16:29 B 200<br>16:29 B 1,500                     | 13.90<br>13.90          | Premium<br>Proj Close        | +69.89%<br>13.90       |             |
|           | 16:29 S 1,000<br>16:29 B 10,000<br>16:29 B 2,000 | 13.80<br>13.90<br>13.90 | Open 1<br>Open 2             | 12.70<br>12.60         | 5.2         |
| <u> </u>  | 16:29 S 2,000<br>16:29 S 3,000                   | 13.80<br>13.80          | High<br>Low                  | 14.10                  |             |
|           | 16:29 S 2,000<br>Prev Cls                        | 13.80<br>12.50          | Volume 1<br>Value 15         | 1,858,500<br>8,158,680 |             |
|           | Ceiling<br>Floor                                 | 25.00<br>0.01           | TimeSens.07<br>Theo. Chg     | 12 (0.09%)<br>5.63%    |             |
|           | Buy Sell 3                                       | 30.45%<br>39.55%        | BN Sync S (-<br>5D Sync S (- | ⊦199.13%)<br>⊦120.78%) |             |
| tap       | Eff. Gearing                                     | 1.90                    | Exer. Price                  | 60.00<br>1.000         |             |
| Workspace | Imp. Volatility                                  | 17.94%                  | Exp Date                     | 29/05/20               |             |
|           | 14.10<br>13.25<br>12.40                          | ┍═╢═┙                   |                              | 17:00                  | 4           |

#### 5.2 Warrant/Derivative Warrant

<u>Last - ราคาล่าสุดที่มีการซื้อ/ขาย</u> Change (%) - การเปลี่ยนแปลงของราคาล่าสดเทียบกับราคาปิดของ วันก่อนหน้า (บาท) และ (%) Intrinsic - แสดงการเปรียบเทียบราคาหุ้นแม่กับราคาที่ใช้สิทธิของ Warrants Premium (%) - เปรียบเทียบว่ามูลค่าของ Warrants นั้นๆ เมื่อรวมกับราคา ้ใช้สิทธิแล้ว มีส่วนต่างที่แพงหรือถกกว่าการซื้อหั้นแม่ โดยตรงกี่เปอร์เซ็นต์ Proi Open 1 | 2 - ราคาที่คาดว่าจะเปิดตลาดภาคเช้าและภาคบ่าย Open 1 | 2 - ราคาเปิดภาคเช้าและภาคบ่าย High | Low - ราคาสงสด | ราคาต่ำสด ของวัน Volume - ปริมาณการซื้อขายรวมของวัน (หน่วย) Value - มูลค่าการซื้อขายรวมของวัน (บาท) Prev. Close - ราคาปิดของวันก่อนหน้า Ceilling | Floor - ช่วงราคาที่สามารถชื้อ/ขาย ได้กำหนดไว้ที่ +/- 30% จากราคาปิดวันก่อนหน้า %Buy | %Sell - มูลค่าการซื้อ | ขาย (%) TimeSens THB (%) - เพื่อแสดงว่าทุกๆ 1 วันซื้อขายที่ผ่านไป (1 วันที่ลดลง) มลค่าของ Warrants นั้นจะลดลงไปกี่บาทและกี่ % Theoretical %Chg - คาดการณ์การเปลี่ยนแปลงราคาตามทฤษภีของ Warrants โดยคำนึงถึงระยะเวลาที่เหลือก่อนหมดอายุของสัญญา และยังสามารถนำไปเปรียบเทียบกับเปอร์เซ็นต์ การเปลี่ยนแปลงจริง (%Chg) ว่ามีความห่างต่อกันอยู่เท่าไร Effective Gearing (เท่า) - ค่าที่แสดงถึงความแรงของ Warrants เมื่อเทียบกับ ้ห้นแม่ นั่นคือหากราคาห้นแม่เปลี่ยนแปลงไป 1 เท่า จะส่งผลต่อราคา Warrants/Derivative Warrant กี่เท่า Delta (%) - การหาอัตราส่วนระหว่างเปอร์เซ็นต์การเปลี่ยนแปลงของราคา Warrants เทียบกับเปอร์เซ็นต์การเปลี่ยนแปลงของราคาห้นแม่ Imp. Volatility (%) - ค่าความผันผวนของ Warrants ที่ราคาใด ราคาหนึ่งซึ่งจะแสดงถึงโอกาสในการเข้า ทำกำไรของนักลงทน BN. Sync Idx (%) - แสดงข้อมูลแยกออกเป็น 2 ส่วนด้วยกัน คือ (1) แสดงทิศทางการเคลื่อนไหวของ Warrants กับห<sup>ั</sup>นแม่ ้ว่ามีการเคลื่อนไหวไปในทิศทางเดียวกันหรือไม่ (2) เป็นผลลัพธ์ที่ถกคำนวณจากเปอร์เซ็นต์การเปลี่ยนแปลง ของ Warrants ที่เกิดขึ้นจริง (%Chq) กับเปอร์เซ็นต์ การเปลี่ยนแปลงตามทฤษฏี (Theoretical %Chg) เพื่อให้ทราบว่าทั้ง 2 ค่า มีความห่างกันอยู่เท่าไร 5D BN. Sync Idx (%) - แสดงข้อมูล BN Sync Idx เทียบกับค่าเฉลี่ย ย้อนหลัง 5 วัน Exer. Price | Ratio - ราคาที่ใช้สิทธิ | อัตราการใช้สิทธิแปลงสภาพเป็นหุ้นแม่ Expiry Date - วันหมดอาย หรือ วันครบกำหนดการใช้สิทธิ์ครั้งสดท<sup>้</sup>าย

#### วิธีเรียกดู Quote

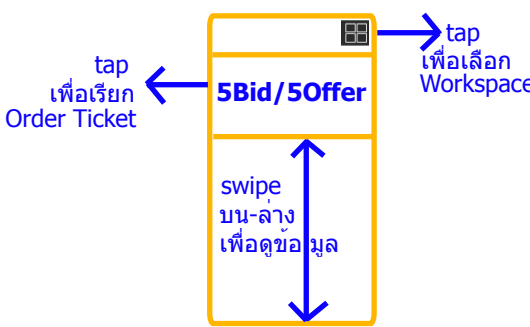

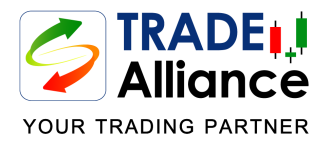

tap

เพื่อเรียก 🔪

Order Ticket

## หนาตาง Workspace - Quote (3)

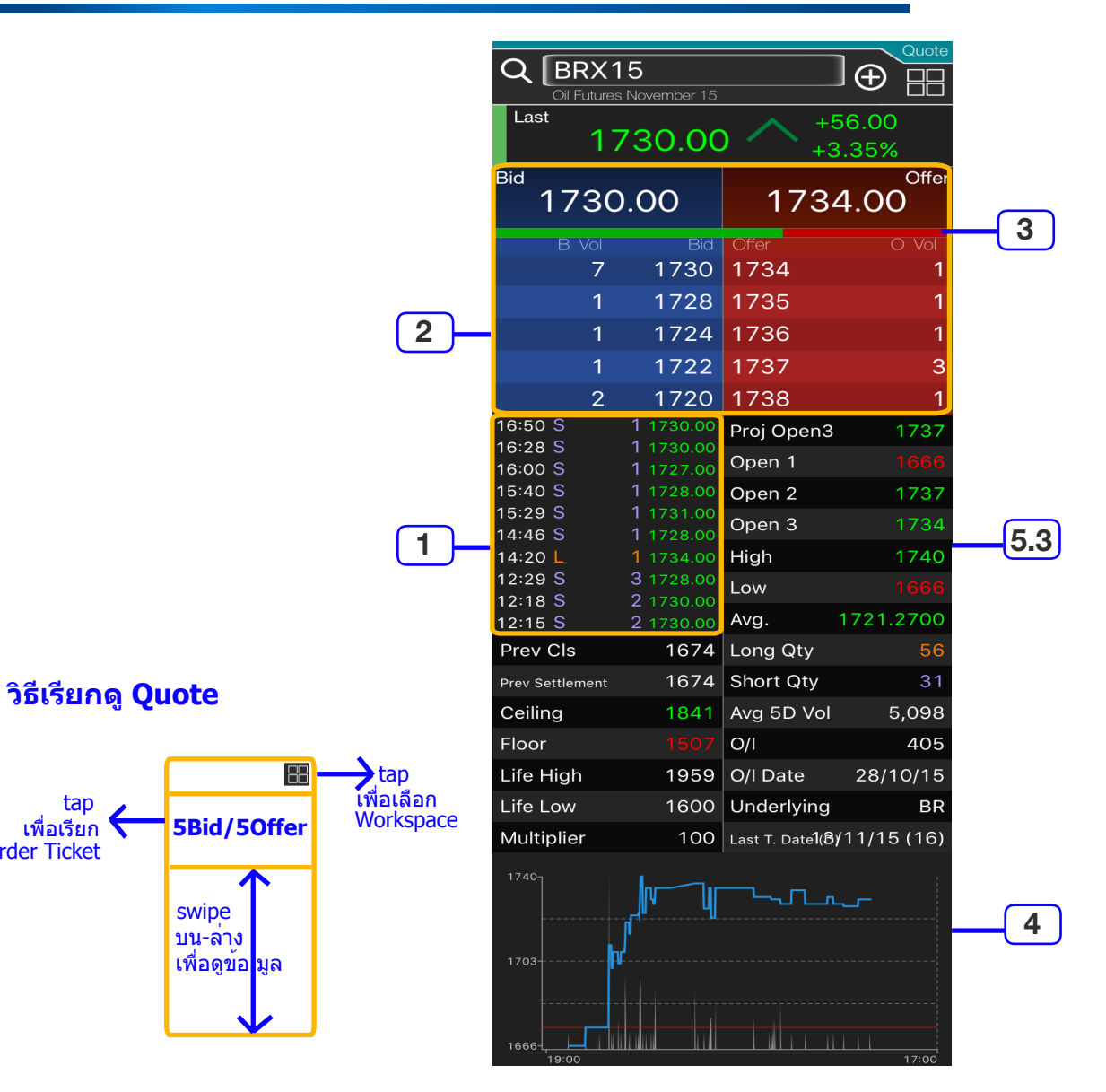

#### 5.3 Futures & Options

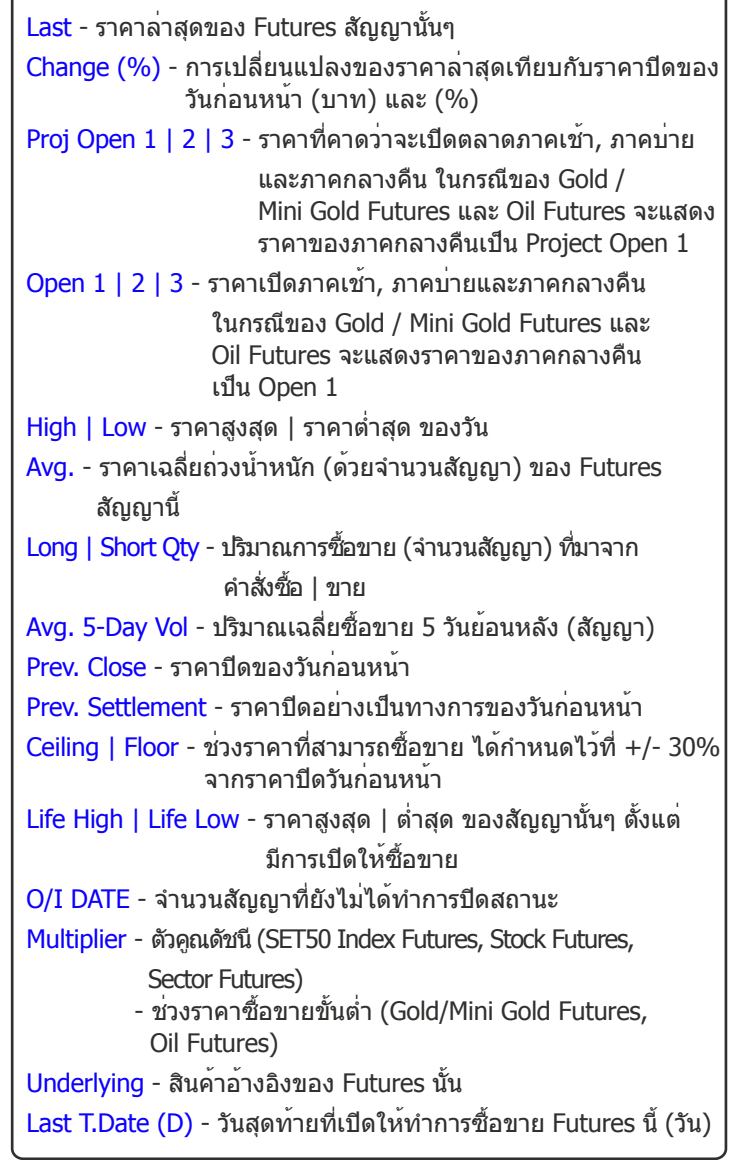

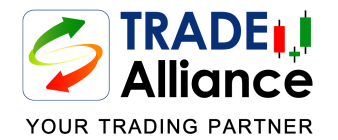

## หน้าต่าง Workspace - Top Ranking

### วิธีเรียกดู Top Ranking

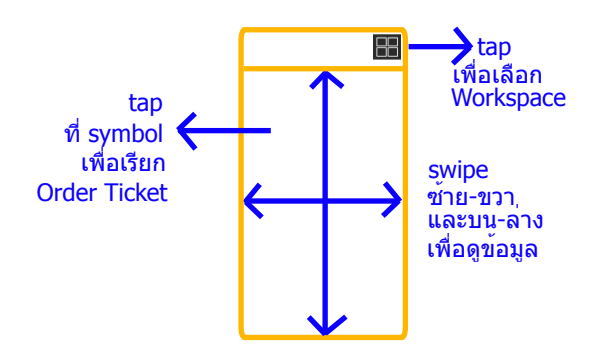

| SET&MAI<br>SET&MAI Most Activ | e 🗸    |       | Top Ranking |
|-------------------------------|--------|-------|-------------|
| Name                          | Last   | Chg   | %Chg        |
| 1 JAS                         | 5.45   | 0.00  | 0.00%       |
| 2 KBANK                       | 185.50 | +2.50 | +1.37%      |
| 3 BAY                         | 38.25  | +2.50 | +6.99%      |
| 4 SCI                         | 7.50   | +0.50 | +7.14%      |
| 5 ADVANC                      | 234.00 | +2.00 | +0.86%      |
| 6 KTB                         | 18.00  | +0.30 | +1.69%      |
| 7 SCB                         | 144.50 | +2.00 | +1.40%      |
| 8 BANPU                       | 24.10  | +0.80 | +3.43%      |
| 9 PTT                         | 265.00 | +3.00 | +1.15%      |
| 10 SCN                        | 9.80   | +0.50 | +5.38%      |
| 11 SCC                        | 476.00 | +6.00 | +1.28%      |
| 12 TIPCO                      | 21.70  | +0.50 | +2.36%      |
| 13 TASCO                      | 38.25  | +1.50 | +4.08%      |
| 14 TRUE                       | 10.60  | +0.20 | +1.92%      |
| 15 SAWAD                      | 40.50  | +1.50 | +3.85%      |
| 16 KBANK-F                    | 187.00 | +1.50 | +0.81%      |
| 17 IFEC                       | 10.60  | +0.20 | +1.92%      |

### **Top Ranking**

1. Ranking Criteria Selection - รายการ Criteria ในการคัดเลือกจัดอันดับ แบบ Top-50 โดยมี 7 เงื่อนไข

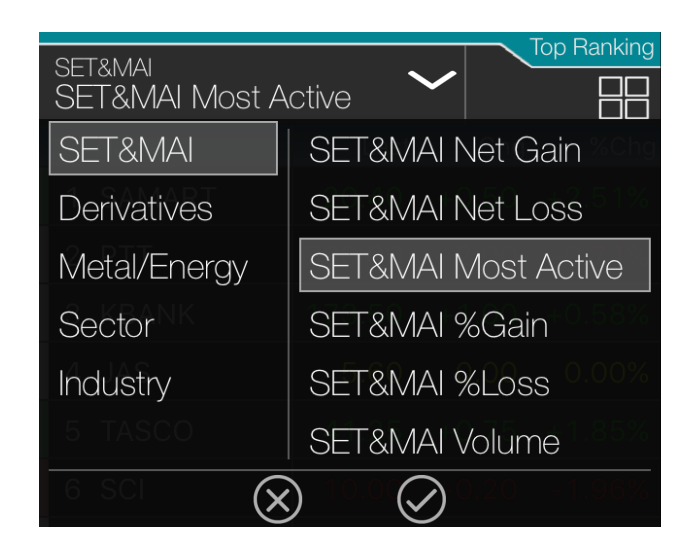

**Tips!!** ท่านสามารถ Tap ที่ Symbol ที่ต<sup>้</sup>องการเพื่อเรียก Order Ticket สำหรับ ส่งคำสั่งซื้อขาย

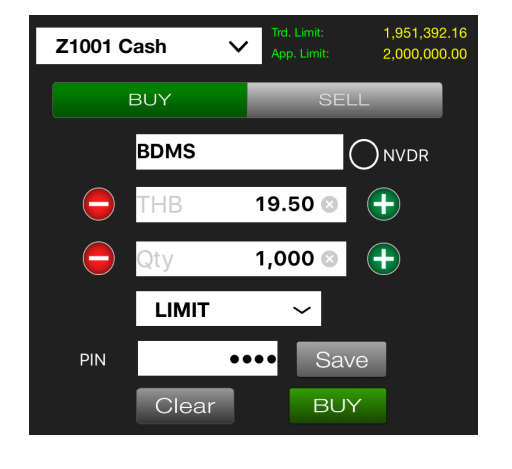

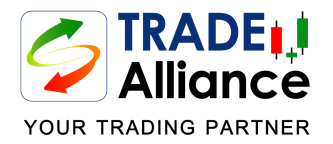

## หน้าต่าง Workspace - News

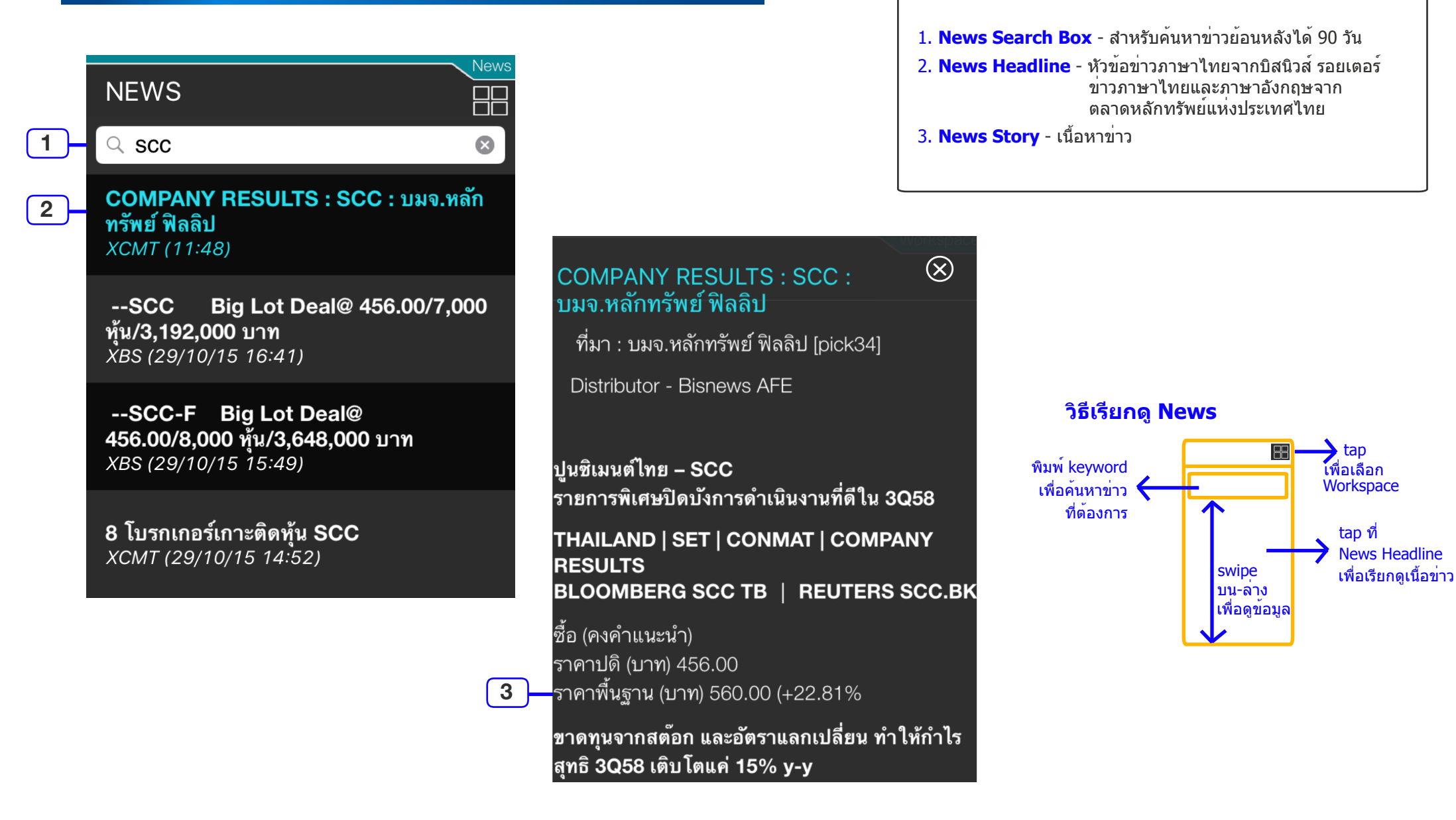

News

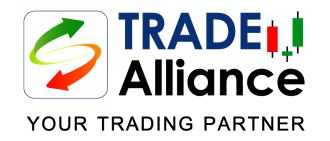

## หน้าต่าง Workspace - Chart (1)

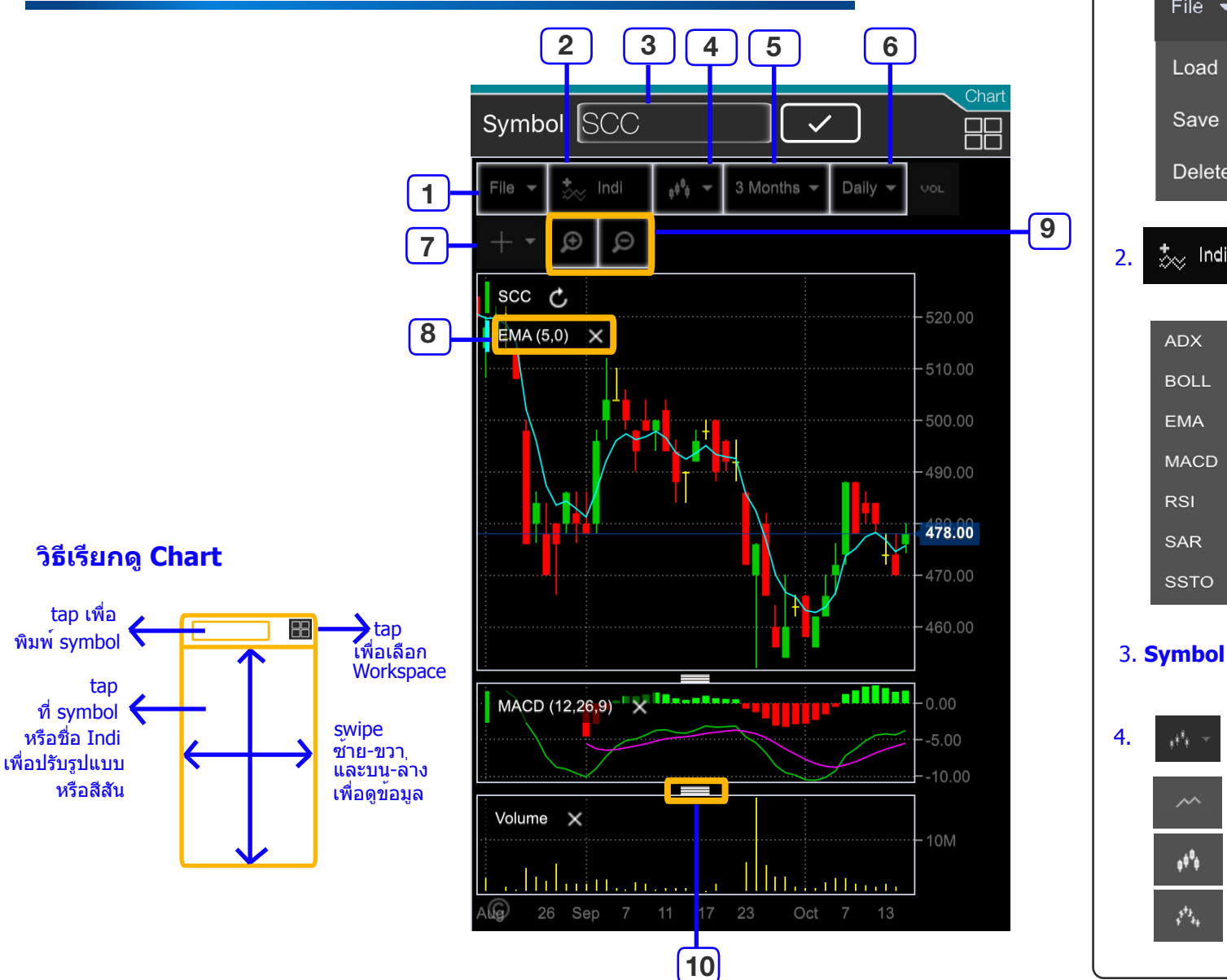

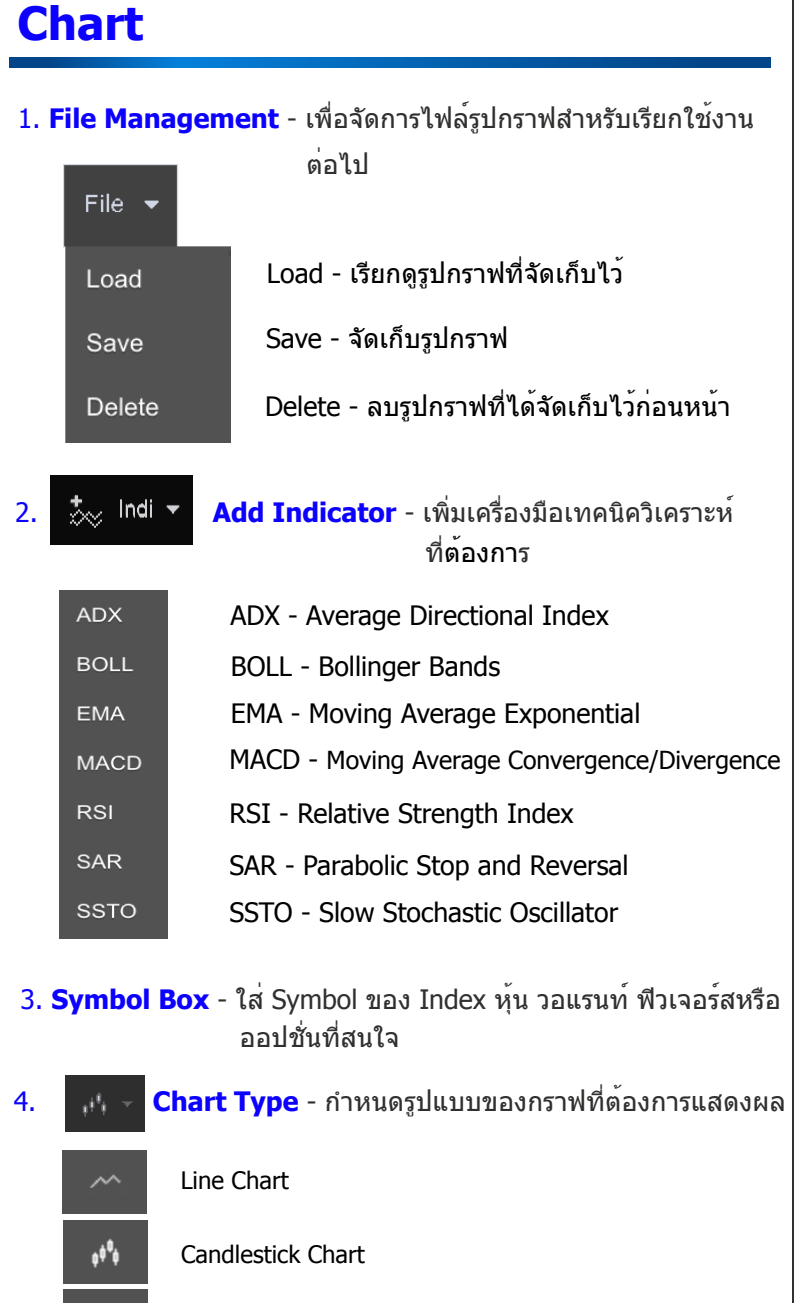

Bar Chart (OHLC)

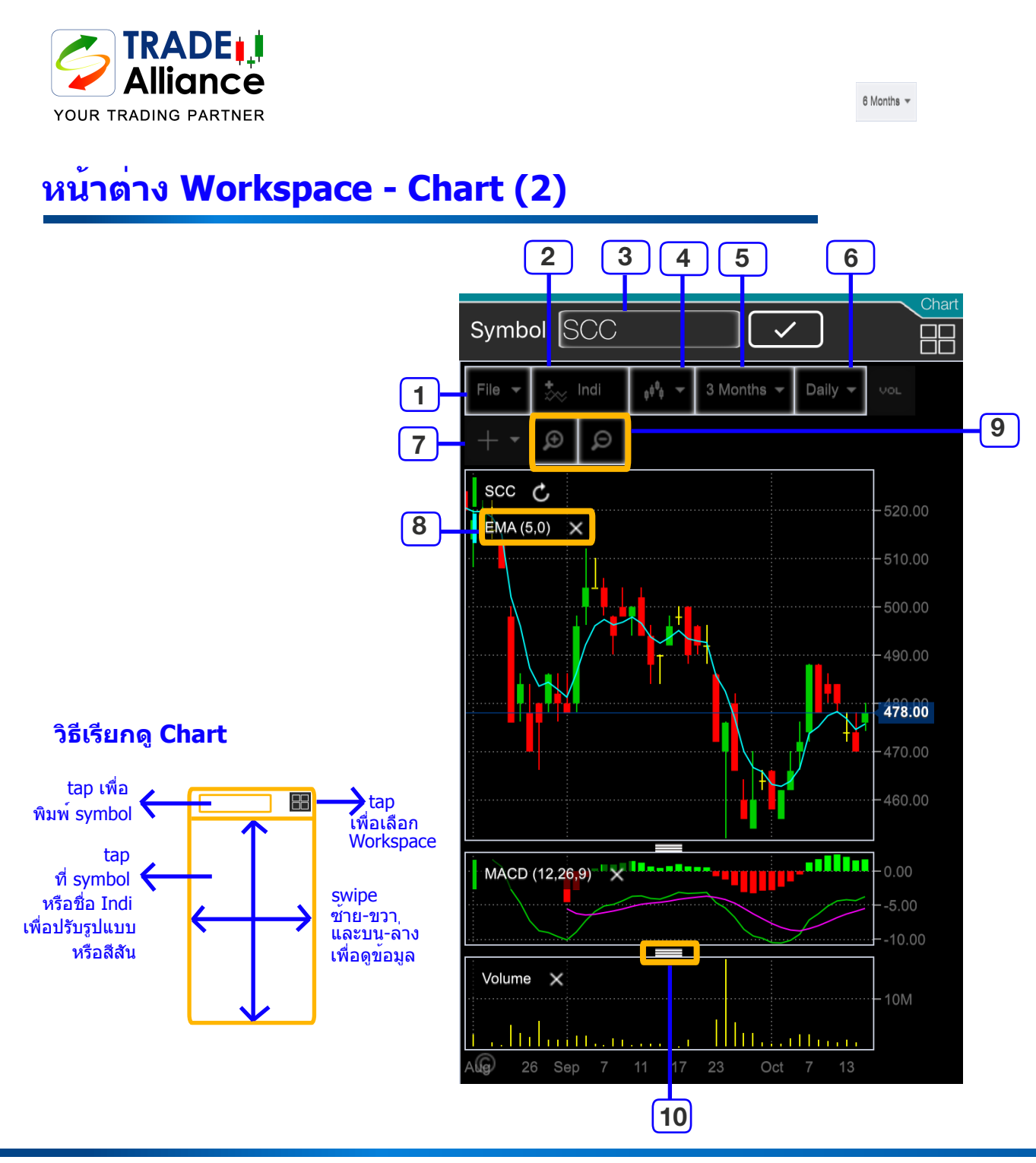

| I |                                                                                                    |                                                    |                      |                                                                               |  |  |  |
|---|----------------------------------------------------------------------------------------------------|----------------------------------------------------|----------------------|-------------------------------------------------------------------------------|--|--|--|
|   | <mark>5.</mark> 31                                                                                                    | Months 🔻 D                                         | ate Range -          | กำหนดช่วงเวลาแสดงผลกราฟ                                                       |  |  |  |
|   |                                                                                                    | 1 Month                                            | 1 Month              | แสดงรูปกราฟย <sup>้</sup> อนหลัง 1 เดือน                                      |  |  |  |
|   |                                                                                                    | 3 Months                                           | 3 Months             | แสดงรูปกราฟย <sup>้</sup> อนหลัง 3 เดือน                                      |  |  |  |
|   |                                                                                                    | 6 Months                                           | 6 Months             | แสดงรูปกราฟย <sup>้</sup> อนหลัง 6 เดือน                                      |  |  |  |
|   |                                                                                                    | 1 Year                                             | 1 Year               | แสดงรูปกราฟย <sup>้</sup> อนหลัง 1 ปี                                         |  |  |  |
|   |                                                                                                    | 3 Years                                            | 3 Years              | แสดงรูปกราฟย <sup>้</sup> อนหลัง 3 ปี                                         |  |  |  |
|   |                                                                                                    | 5 Years                                            | 5 Years              | แสดงรูปกราฟย <sup>้</sup> อนหลัง 5 ปี                                         |  |  |  |
|   |                                                                                                    | 10 Years                                           | 10 Years             | แสดงรูปกราฟย <sup>้</sup> อนหลัง 10 ปี                                        |  |  |  |
|   | 6. D                                                                                                    | aily 🔻 Pe                                          | eriod Type -         | กำหนดประเภทแบบของกราฟ                                                         |  |  |  |
|   | 1                                                                                                    | 5 minutes                                          | 5-Min                | กราฟราย 5 นาที                                                                |  |  |  |
|   |                                                                                                    | 15 minutes                                         | 15-Min               | กราฟราย 15 นาที                                                               |  |  |  |
|   |                                                                                                    | 30 minutes                                         | 30-Min               | กราฟราย 30 นาที                                                               |  |  |  |
|   |                                                                                                    | 60 minutes                                         | 60-Min               | กราฟราย 60 นาที                                                               |  |  |  |
|   |                                                                                                    | Daily                                              | Daily                | กราฟรายวัน                                                                    |  |  |  |
|   |                                                                                                    | Weekly                                             | Weekly               | กราฟรายสัปดาห์                                                                |  |  |  |
|   |                                                                                                    | Monthly                                            | Monthly              | กราฟรายเดือน                                                                  |  |  |  |
|   | 7.                                                                                                    | <mark>+                                    </mark> | oss Hair - ช่ว<br>เห | ุ่ยให้ท่านอ่านค่าของราคาและเครื่องมือ<br>าคนิควิเคราะห์ต่างๆ ได้สะดวกยิ่งขึ้น |  |  |  |
|   | แสดงค่าราคาและเครื่องมือเทคนิควิเคราะห์ของกราฟ<br>ณ จุดนั้น                                                            |                                                    |                      |                                                                               |  |  |  |
|   | แสดงค่าราคาและเครื่องมือเทคนิควิเคราะห์ของกราฟ<br>ณ จุดนั้น พร้อมค่าล่าสุดของราคาและเครื่องมือเทคนิค<br>วิเคราะห์ทกตัว |                                                    |                      |                                                                               |  |  |  |

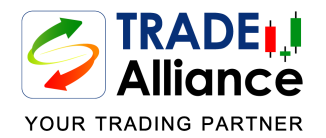

## หน้าต่าง Workspace - Chart (3)

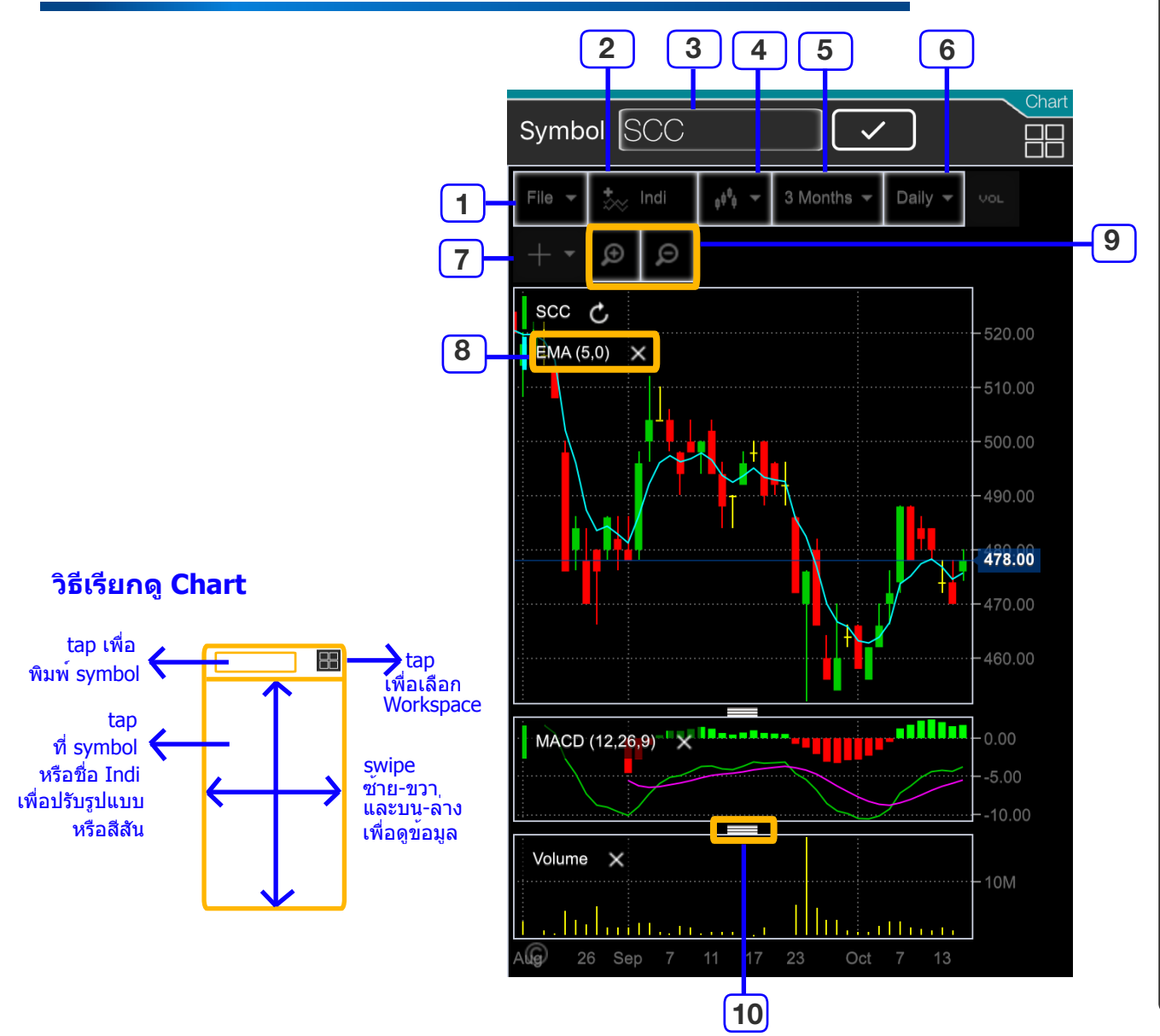

8. Edit Chart - ช่วยให้ท่านปรับแต่งรูปแบบการแสดงกราฟและ เครื่องมือเทคนิควิเคราะห์ตามต้องการ

- Tap ที่ Symbol หรือชื่อย่อของเทคนิควิเคราะห์ที่ต้องการปรับแต่ง

- จะปรากฏหน้าต่างย่อยสำหรับการปรับแต่งสีสันของกราฟ หรือความหนาของเส้นต่างๆ

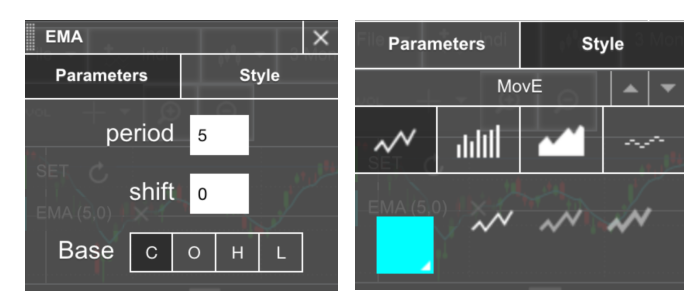

- Tap ที่คำสั่งที่ต้องการ เช่น Period, Color, Line Weight หรือ Line Style

- เมื่อต้องการยืนยันการปรับแต่งนั้น ให้ tap ที่ปุ่ม 🗸

- หากต้องการลบการปรับแต่งนั้น ให้ tap ที่ปุ่ม 🗙

0

Zoom In/Out - ปรับช่วงเวลาการดูกราฟตามต้องการ

ขยายหน้ากราฟเพื่อเจาะลึกเข้าไปดูรายละเอียดของ กราฟในช่วงเวลาที่ต้องการ

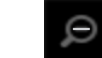

หดหน้าต่างของกราฟให้แสดงผลตามปกติ

10. \_\_\_\_\_ Adjust Pane - Tap ค้างไว้ แล้วไถขึ้น/ลงเพื่อปรับ ความสูงของหน้าต่างกราฟราคาหรือ เครื่องมือเทคนิควิเคราะห์แต่ละชนิด ตามต้องการ

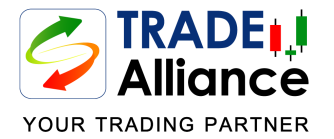

## หน้าต่าง Workspace - Watchlist

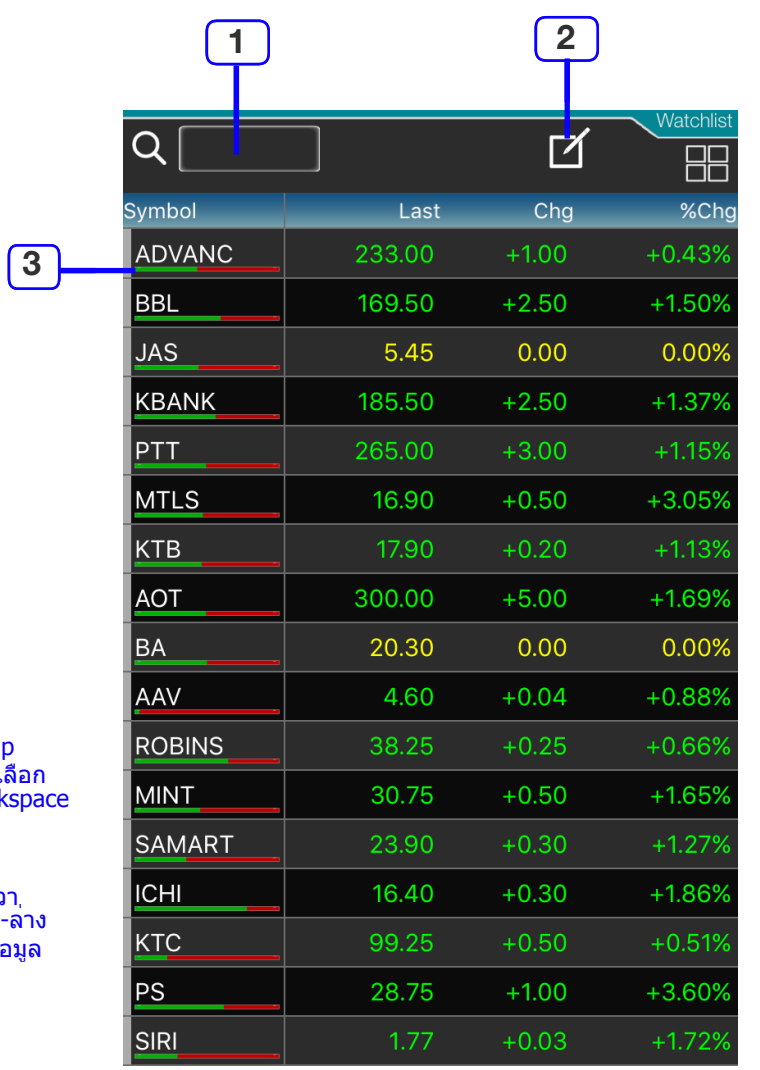

#### วิธีเรียกดู Watchlist

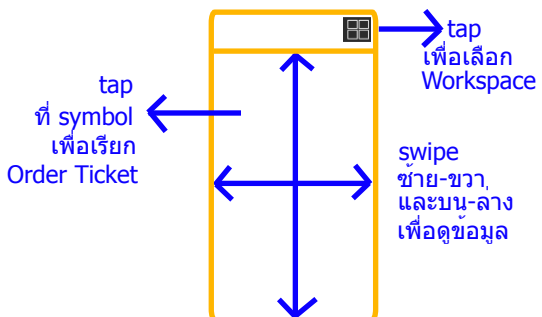

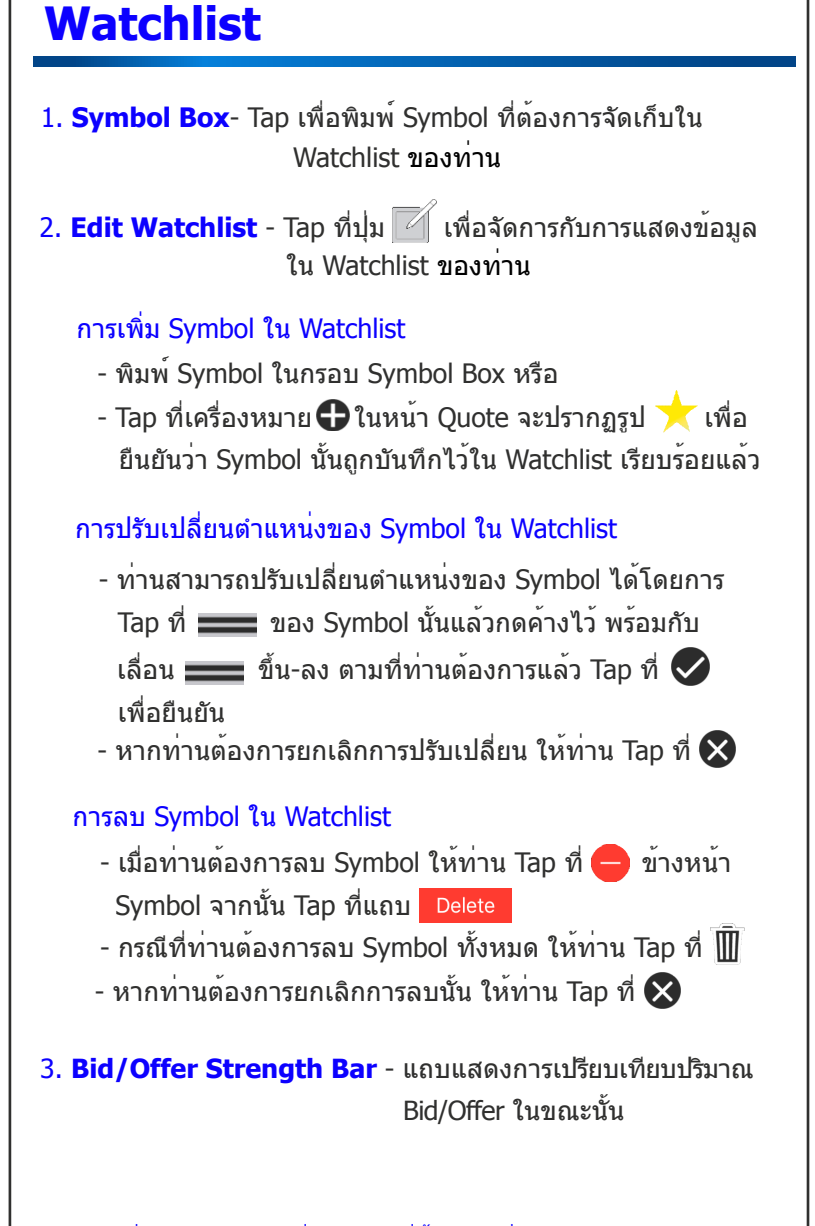

**Tips!!** ท่านสามารถ Tap ที่ Symbol ที่ด้องการเพื่อเรียก Order Ticket สำหรับ ส่งคำสั่งซื้อขาย

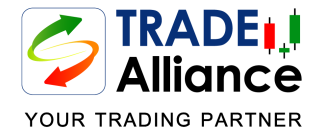

# หน้าต่าง Workspace - Ticker

|        | 1           | Worl    | kspace Se   | lection |   |
|--------|-------------|---------|-------------|---------|---|
|        |             |         |             | Ticker  | Ī |
| All    | My Favorite | Equity  | Derivatives |         | J |
| Stock  |             | Volume  | Last        | Chg     |   |
| BAY    | S           | 100     | 38.50       | +2.75   |   |
| UWC-W2 | S           | 84,200  | 0.25        | 0.00    |   |
| UWC-W2 | S           | 200,000 | 0.25        | 0.00    |   |
| UWC-W2 | S           | 50,000  | 0.25        | 0.00    |   |
| UWC-W2 | S           | 20,000  | 0.25        | 0.00    |   |
| UWC-W2 | S           | 10,000  | 0.25        | 0.00    |   |
| UWC-W2 | S           | 11,100  | 0.25        | 0.00    |   |
| UWC-W2 | S           | 70,000  | 0.25        | 0.00    |   |
| UWC-W2 | S           | 10,000  | 0.25        | 0.00    |   |
| UWC-W2 | S           | 200,000 | 0.25        | 0.00    |   |
| SCI    | В           | 15,000  | 7.55        | +0.55   |   |
| TTA-W4 | В           | 2,500   | 1.99        | +0.07   |   |
| TTA-W4 | В           | 10,000  | 1.99        | +0.07   |   |
| TTA-W4 | В           | 5,000   | 1.99        | +0.07   |   |
| TTA-W4 | В           | 10,000  | 1.99        | +0.07   |   |
| TTA-W4 | В           | 3,000   | 1.99        | +0.07   |   |
| TTA-W4 | В           | 2,000   | 1.99        | +0.07   |   |
| HPF    | В           | 3,000   | 8.40        | 0.00    |   |
| MONO   | В           | 100     | 2.58        | +0.04   |   |
| WHA-W2 | В           | 2,200   | 0.68        | +0.10   |   |
| CSS    | В           | 500     | 5.20        | +0.05   |   |
|        |             |         |             |         |   |

### **Ticker** 1. Ticker Selection - Tap เพื่อกำหนดการแสดงข้อมูล ในฟังก์ชั่น Ticker My Favorite Equity Derivatives All - แสดงข<sup>้</sup>อมูลการซื้อขายทุกรายการ ที่เกิดขึ้น All Watchlist - แสดงข้อมูลการซื้อขายของ My Favorite instrument ที่อยู่ใน Watchlist Equity - แสดงข้อมูลการซื้อขายของหุ้น Equity วอแรนท์และ Derivative Warrant ทุกตัว Derivatives - แสดงข้อมูลการซื้อขายของ Derivatives Derivative ทุกตัวในตลาด TFEX

#### วิธีเรียกดู Ticker

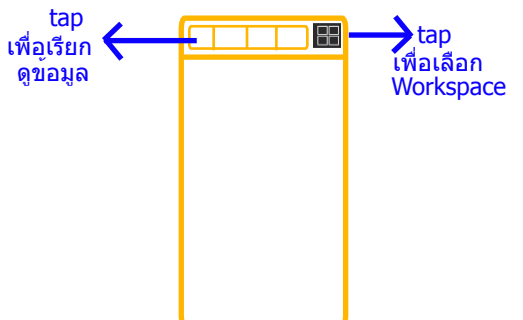

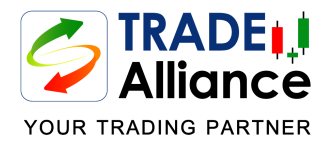

## หน้าต่าง Workspace - Index

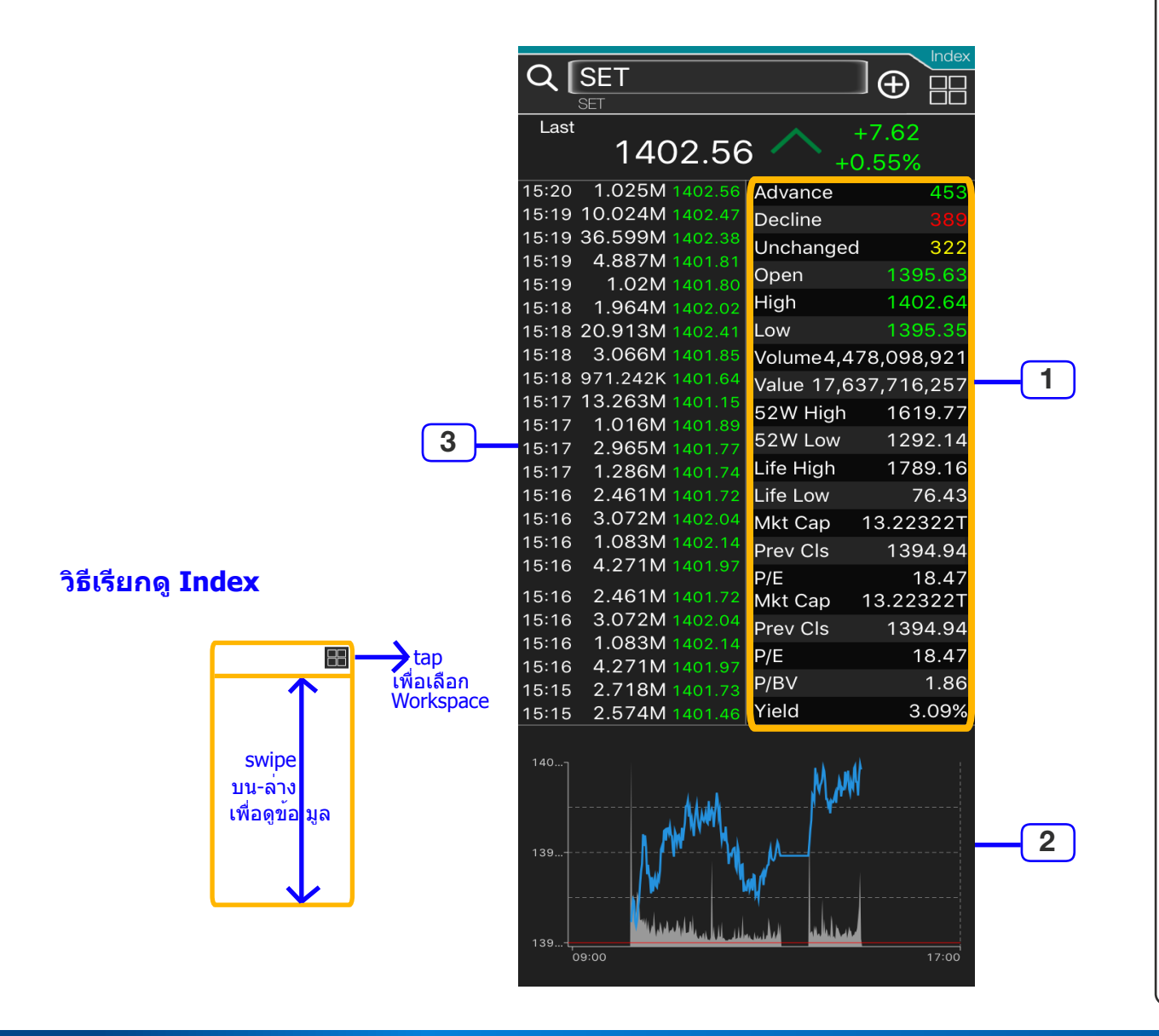

### Index

 Quote Info - ข้อมูลความเคลื่อนไหวของราคาและปริมาณการซื้อขาย ของ Index, Industry และ Sector นั้น รวมถึงข้อมูล ปัจจัยพื้นฐานและอัตราส่วนทางการเงิน

Last - ราคาล่าสดที่มีการซื้อ/ขาย Change (%) - การเปลี่ยนแปลงของราคาล่าสุดเทียบกับราคาปิด ของวันก่อนหน้า (บาท) และ (%) Advance - จำนวนหุ้นที่มีราคาซื้อขายเปลี่ยนแปลงเพิ่มขึ้น Decline - จำนวนหุ้นที่มีราคาซื้อขายเปลี่ยนแปลงลดลง Unchange - จำนวนหุ้นที่มีราคาซื้อขายไม่เปลี่ยนแปลง Open - ราคาเปิดภาคเช้า High | Low - ราคาสูงสุด | ราคาต่ำสุด ของวัน Volume - ปริมาณการซื้อ/ขายรวมของวัน (ห<sup>ั</sup>น) Value - มูลค่าการซื้อ/ขายรวมของวัน (บาท) Year High | Low - ราคาสูงสุด | ต่ำสุด ในรอบ 1 ปี (52 สัปดาห์) Life High | Low - ราคาสูงสุด | ต่ำสุดนับตั้งแต่วันที่เปิดตลาด Mkt Cap - มูลค่ากิจการรวมในตลาดทั้งหมดภายใต้ Index นั้น (บาท) Prev. Close - ราคาปิดของวันก่อนหน้า P/E - อัตราส่วนราคาต่อกำไรสุทธิของหลักทรัพย์ที่อย่ภายใต้ Index P/BV - อัตราส่วนราคาตลาดรวมต่อมลค่าทางบัญชี %Yield - อัตราผลตอบแทน (%)

 Minute-Tick Chart - กราฟรายนาทีแสดงความเคลื่อนไหวราคา ของ Index, Industry และ Sector นั้นๆ ในแต่ละวัน พร้อมทั้งแสดงเส้น Previous Close Line (เส้นสีแดง) เพื่อให้ทราบ ความเคลื่อนไหว ว่าเปลี่ยนแปลงไป ในทิศทางใด

3. Trade Log - แสดงรายการความเคลื่อนไหวล่าสุดของ Index นั้นๆ

End